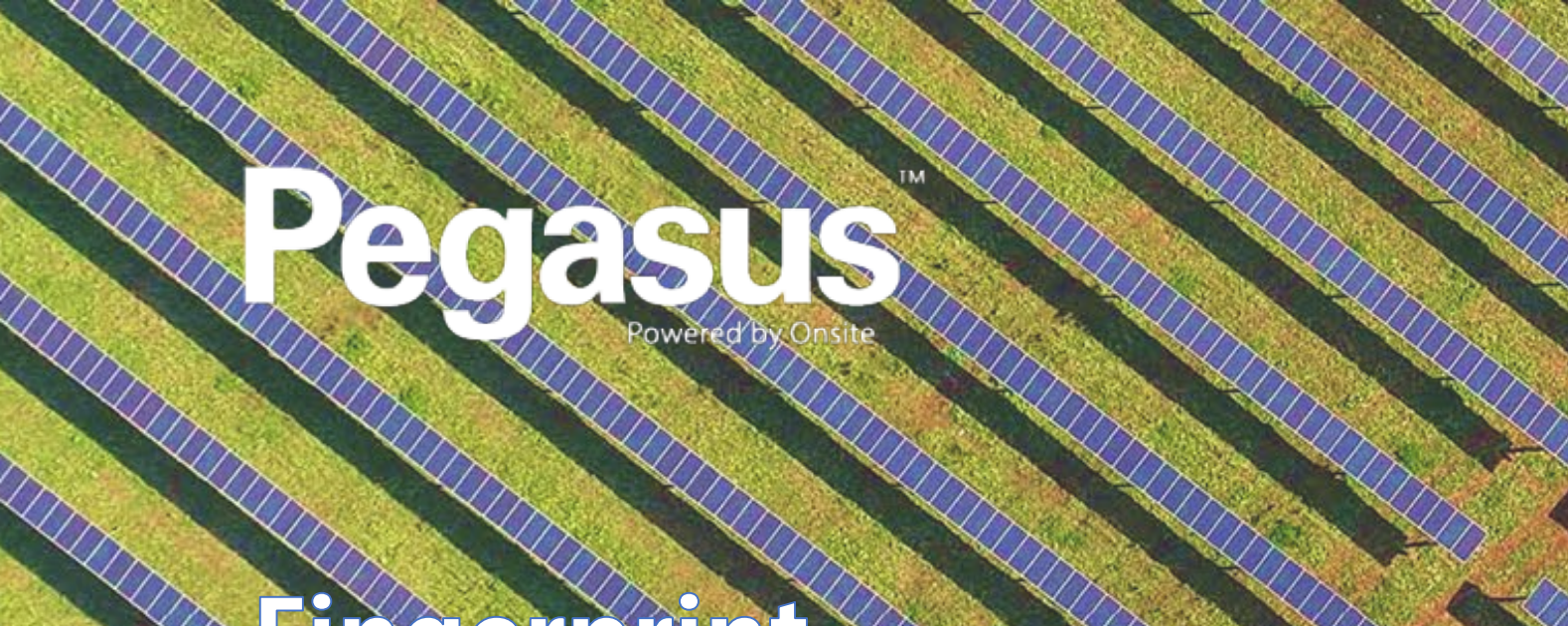

#### Cred Dy nger ment lanagem tem

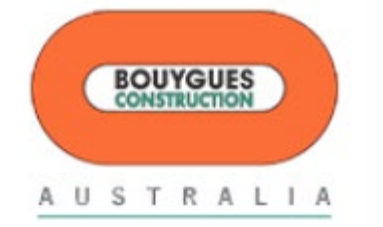

#### Site: Bouygues Suntop Solar Farm

# AGENDA

| Торіс                               |
|-------------------------------------|
| Setup Devices                       |
| Running MorphoManager               |
| Adding and Registering a Cardholder |
| Editing a Cardholder                |
| Searching Cardholders               |
| Checking Settings                   |
| Troubleshooting                     |
| Links                               |

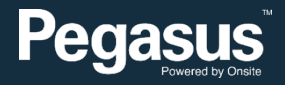

#### SETUP DEVICES

- Devices need to be setup correctly in order to correctly scan in cardholders and register their fingerprints.
- Two types of scanner are used, but do different functions at site.
- Fingerprints scans done on MorphoSmart 300 Fingerprint
   Reader. Connected Via USB to User Management PC
- Scans of DESFIRE cards done on MorphoAccess Sigma card reader, passes through Internet to User Management PC to be registered against Cardholder Profile. (RED)
- When fingers Registered, Passes data back to MorphoAccess
   Sigma Lite reader to store in its memory (up to 500 profiles)
- For Site Access, Scan finger on MorphoAccess Sigma Lite reader, passes Access/Deny to Relay Board. If Access Granted, Sends Login details to Kiosk
- Kiosk then Check Cardholder Access at site.

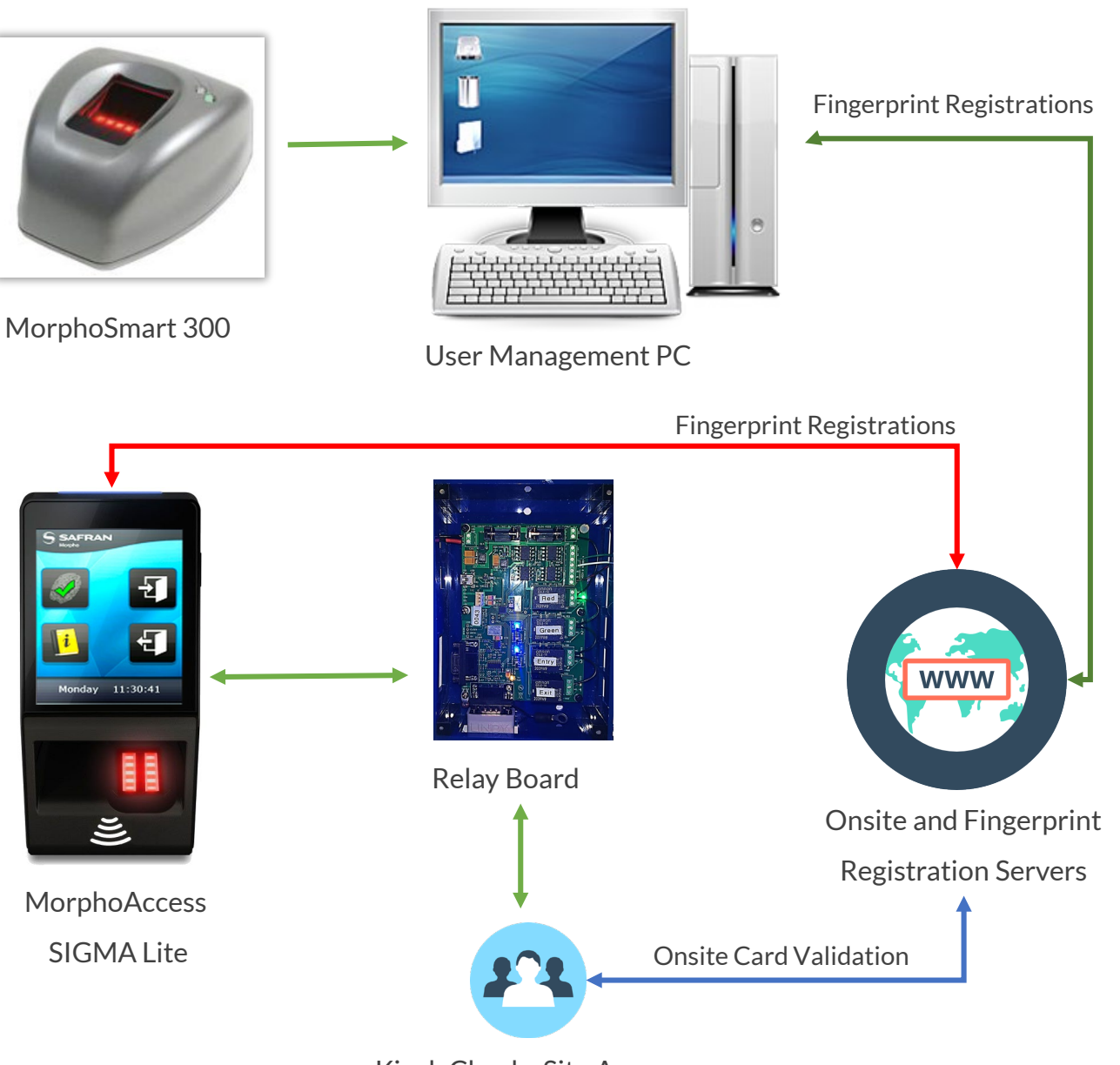

Kiosk Checks Site Access

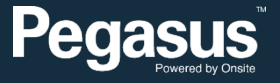

#### **RUNNING MORPHOMANAGER**

- Software that is used to Register
   Cardholders
- Admins will only use User Management module.
- Configuration under the Administration section is not to be Modified. This will impact the functionality of Enrolling and Managing Devices and users if Modified.

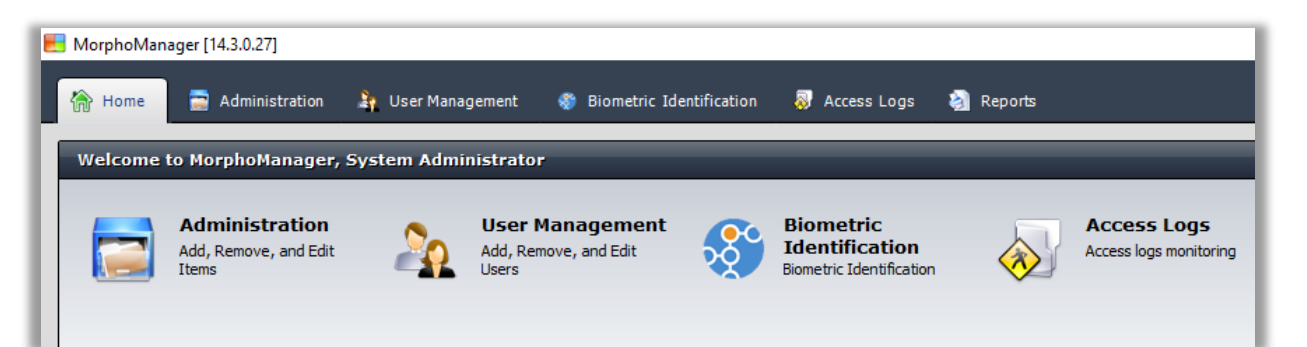

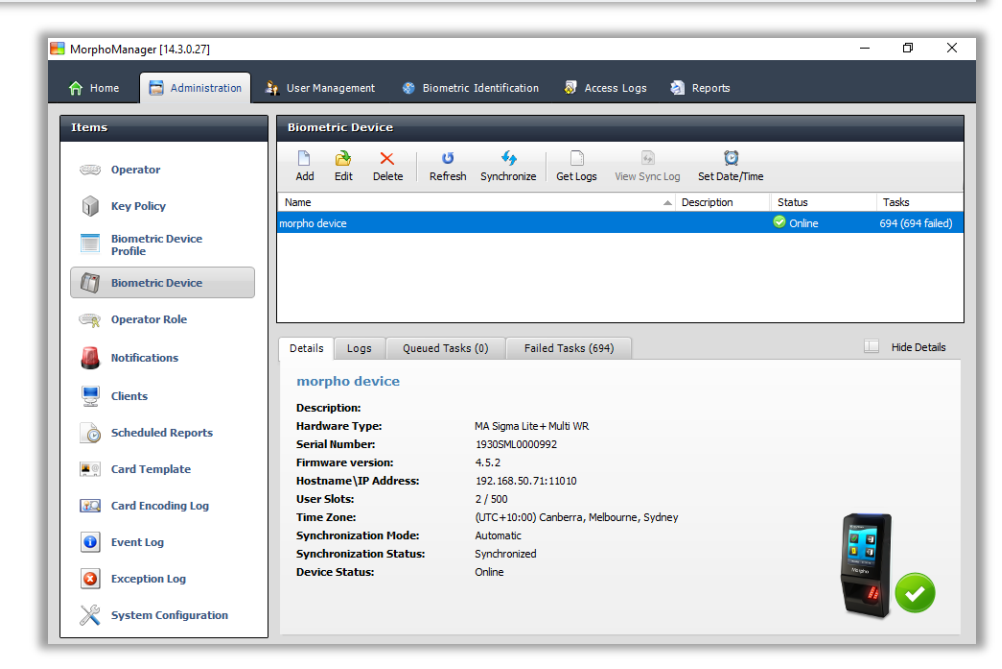

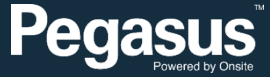

- Choose the User Management Module
- This Module will allow you to Add/Edit/Delete/Search Cardholders that have been register in the MorphoManager System. This is NOT Linked to Onsite Track Easy.
- This is a Separate program used for registering the Fingerprints to a workers Pegasus Card.

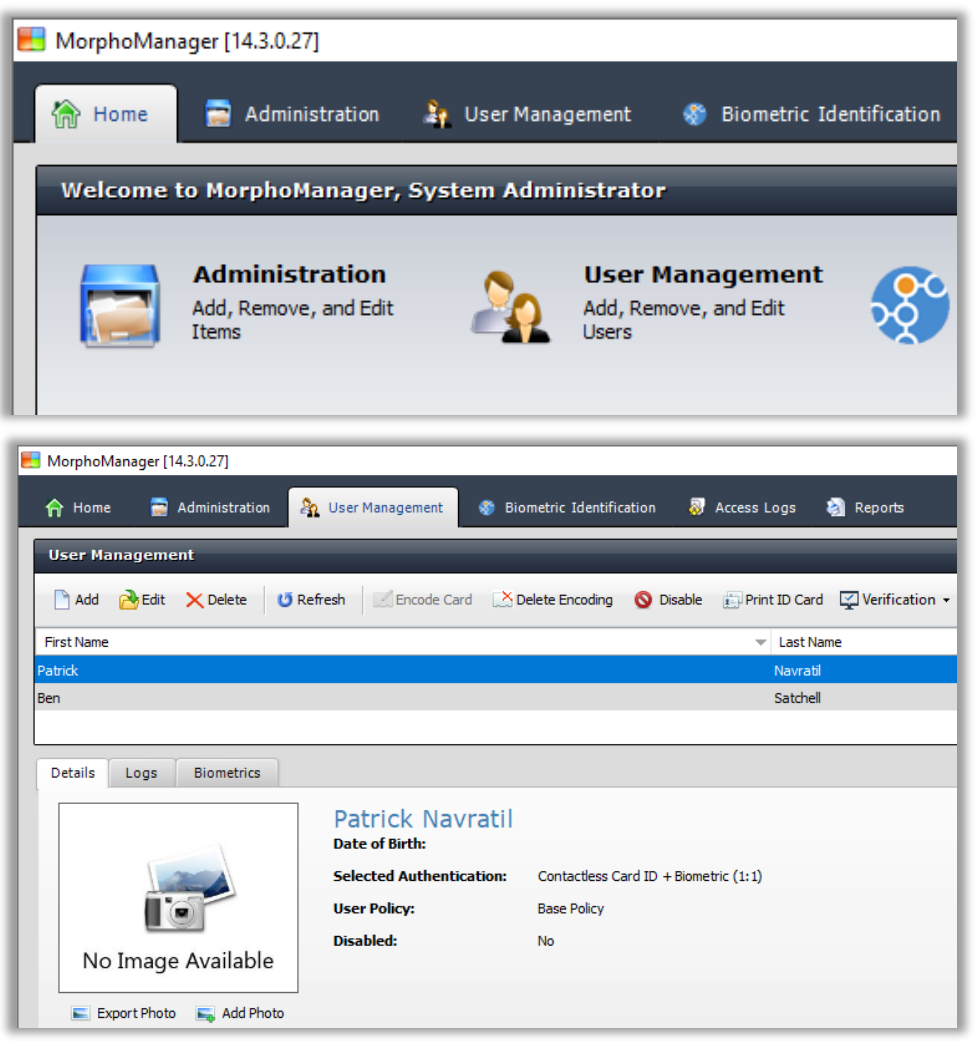

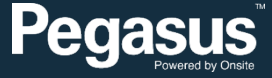

- Choose the Add Option
- Select "Base Policy" to apply the configuration policy against this cardholder.
- Tick Enabled. (Can create users in advance, but disable them if not active yet.)
- Enter in First Name (as per Pegasus Card)
- Middle Name is optional
- Enter in Last Name (as per Pegasus Card)
- Date of Birth is Optional, but will not be used outside this program.
- Click Next when ready to continue.

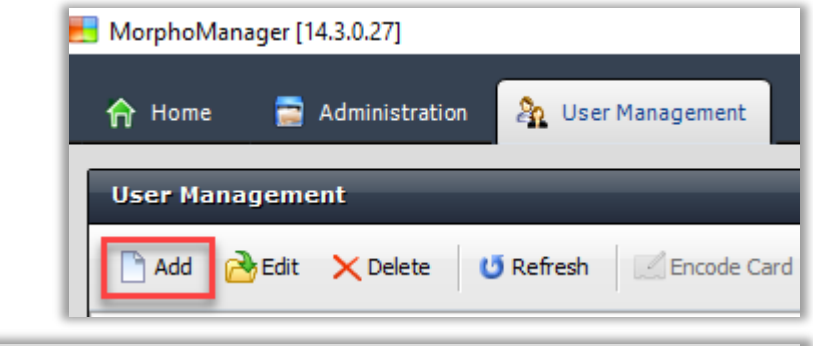

| Adding User                 |             |                               |
|-----------------------------|-------------|-------------------------------|
| Enter details for this User |             |                               |
| User Policy:                | Base Policy | ~                             |
| Enabled:                    |             |                               |
| First Name:                 | Paul        |                               |
| Middle Name:                |             |                               |
| Last Name:                  | Cubranic    |                               |
| Date of Birth:              |             | Use d/MM/yyyy eg. 24/03/1986. |

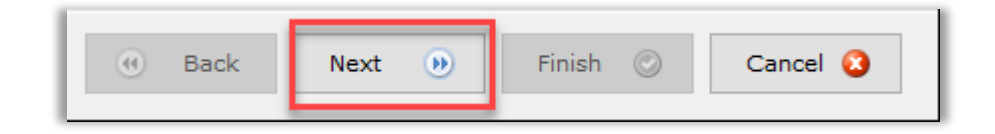

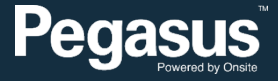

- You now need to Scan the Cardholders Card on the Cardreader. Press Read CSN to ready the SIGMA Reader
- Scan on the Scan contact part of the Reader
- Number should now appear in "Card Serial Number" section of the Adding User – Wiegand Values page
- Press Next to continue
- Note: Will ONLY read DESFIRE designed cards. Non-Desfire cards will not be read by the Reader.

| KorphoManager [14.3.0.27] |              |                        |           |          |  |  |  |  |
|---------------------------|--------------|------------------------|-----------|----------|--|--|--|--|
| <b>☆</b> Home             | 📄 Administra | tion 🔉 User Management | Biometric |          |  |  |  |  |
| Adding Us                 | er           |                        | _         |          |  |  |  |  |
| Wiegand                   | Values       |                        |           |          |  |  |  |  |
| Card Serial 1             | Number 360   | 78682301013764         |           | Read CSN |  |  |  |  |

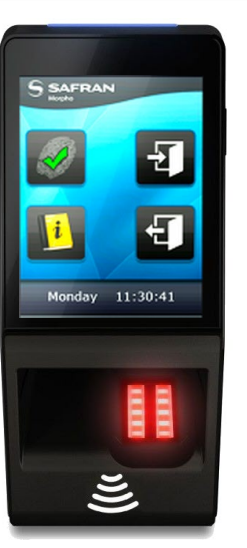

- MorphoAccess SIGMA Lite + Multi Card Reader
- Only Card Reader Feature is used on this page.

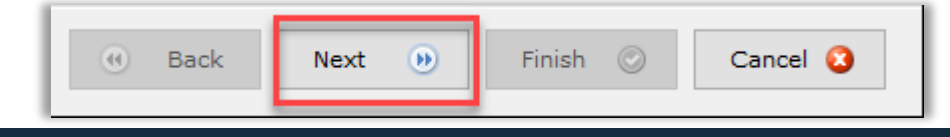

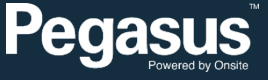

- You can Optionally Choose to add a photo to the cardholder Profile
- Will ONLY be used and stored on this Program. Cardholder photos are stored in Onsite Track Easy. So this can be skipped here.
- If Adding, Click Import Photo, then go to file location of photo and press save to add against Cardholder Profile.
- Can be added/edited later if desired.
- Unless adding photo then in most cases, click Next to continue.

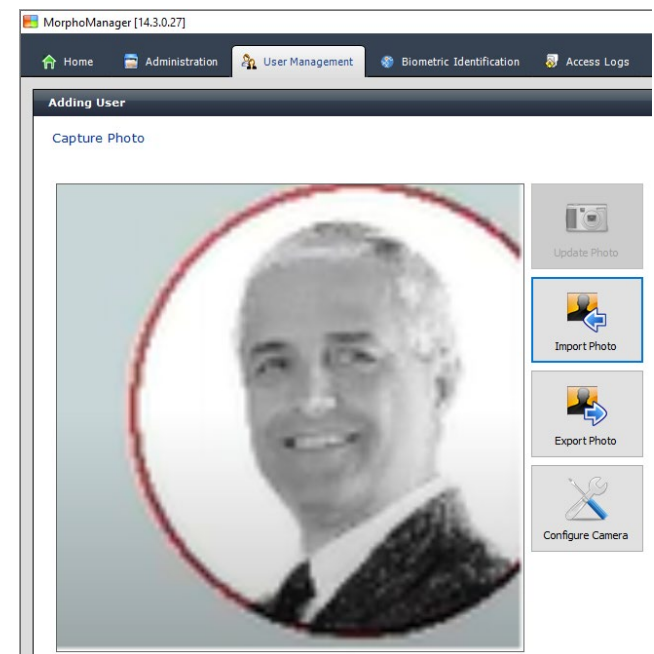

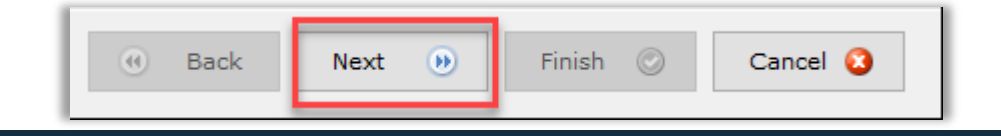

- Click on the related finger you wish to register. The scan page for that finder will then appear.
- NOTE: This will scan the Cardholders fingers.
- Can be edited if need to change fingers/assign other fingers as well.
- As you scan the first finger, cannot finish process until at least three fingers are scanned.
- Scanning is done with a Separate Fingerprint
   Scanner. The MorphoSmart 300 USB device.
- MorphoSmart 300 USB device is only used on User Management PC.

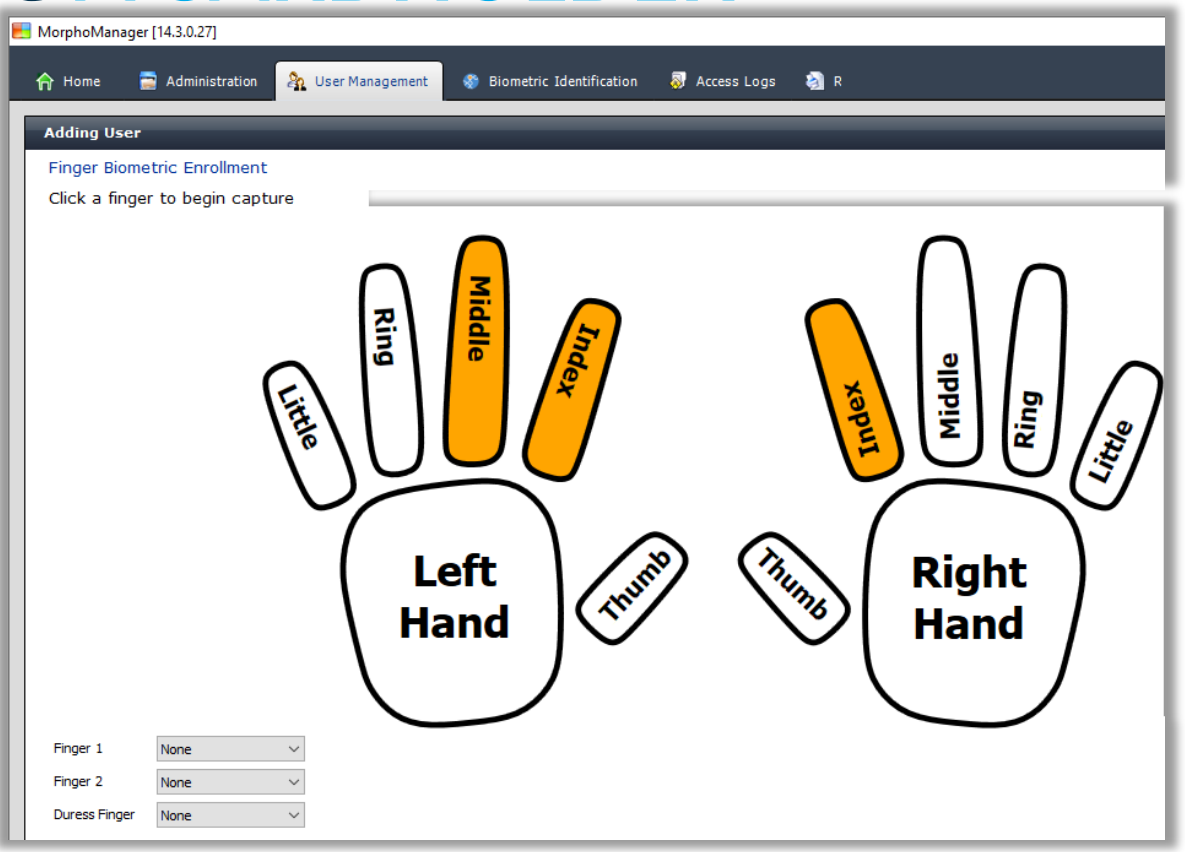

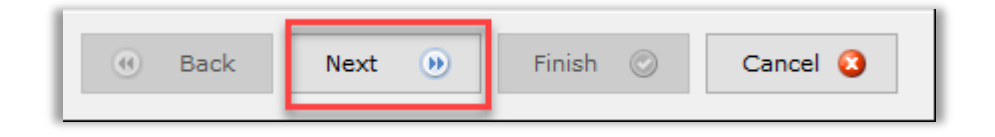

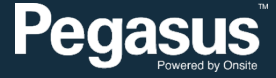

- Each finger will need to be scanned using the MorphoSmart 300 USB Fingerprint Reader. It is a high quality scanner for reading fingerprints. Connected to the User Management PC.
- Each finger will need to be scanned 4 times as part of the enrolment.
- Screen will notify if scan is not currently successful.
- Will give Green border and % capture of finger when that read is successful.
- Will flash Amber or Red and inform of finger placement until a successfull read.
- Continue until 4 x successful scan completed on that finger.
- Click Next to continue.

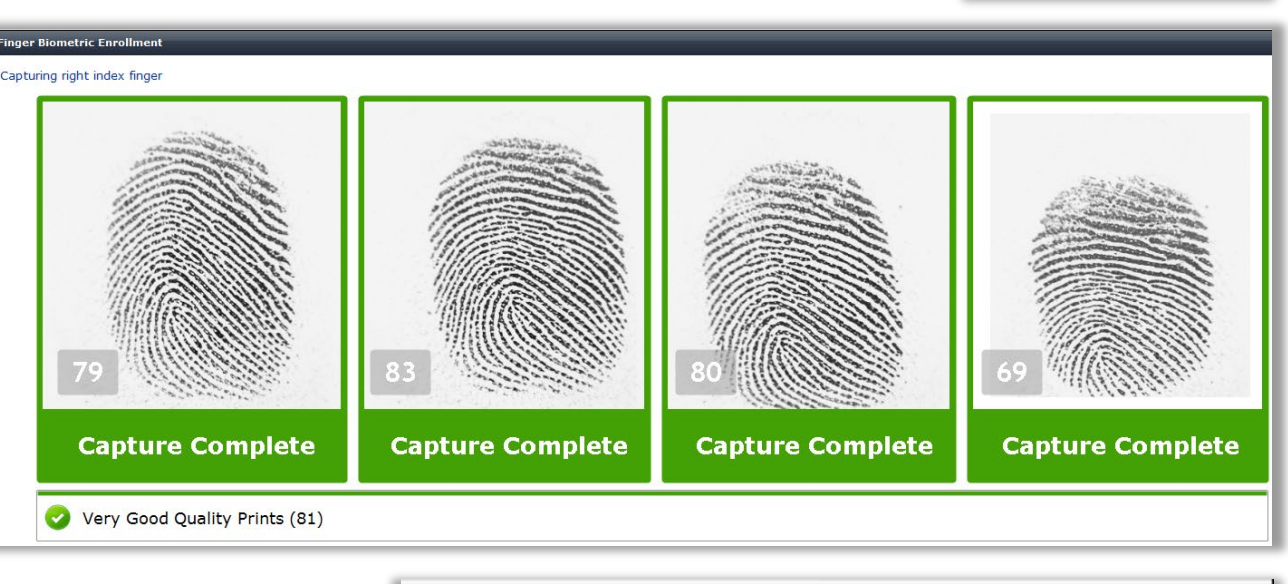

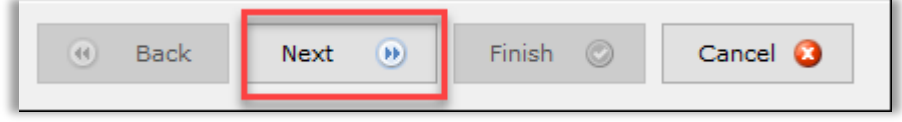

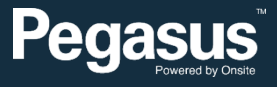

- As Fingers are registered, they appear Green on the registration page.
- Yellow shows finger(s) yet to be registered, as defined by the User Policy.
- Can click specific finger if you wish to register it. Useful for Cardholders with missing fingers.
- As fingers are enrolled, Right of screen show Enrolment status and Read %.
- Can click blue text to delete that specific enrolment.
- Fingers 1, 2 and Duress Finger (alternate mode to send alerts, required to be captured, but not currently enabled) can be set per Cardholder. Default settings are as listed to the right. Use dropdown arrow to change Finger 1 and 2 for Cardholder with missing default fingers.
- Once all fingers captured and registered in Green. Can now press Finish as it will be ticked and highlighted.

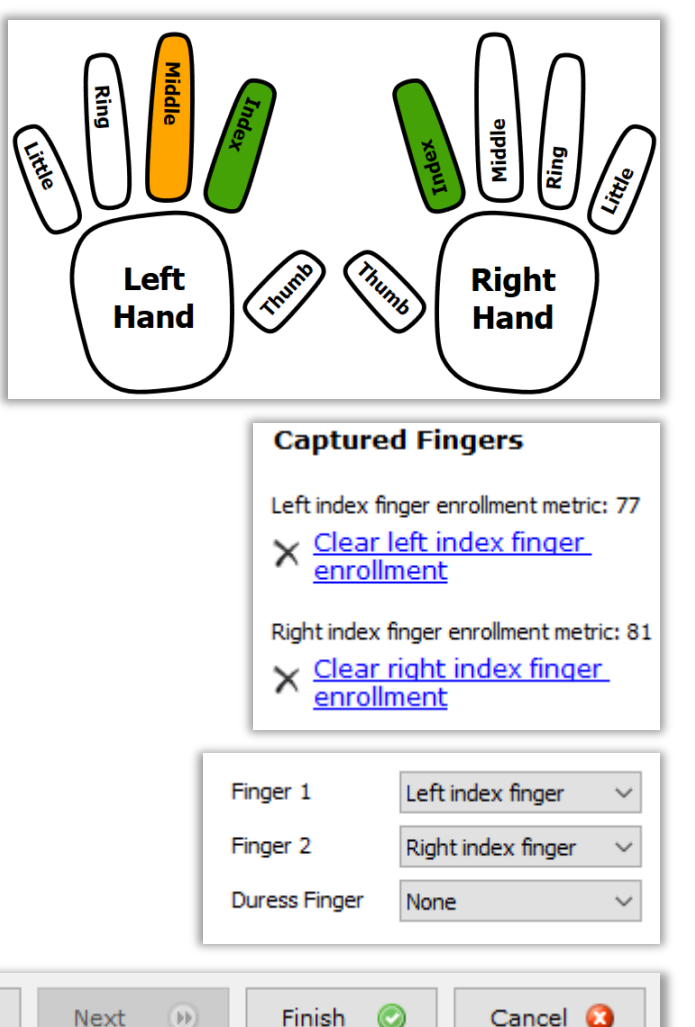

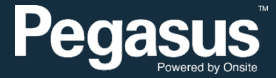

# EDITING A CARDHOLDER

- Open User Management Module
- Scroll through enrolled names
- Can see First Name, Last Name and Employee ID
- Double Click on Profile to open
- Can now edit details e.g. Add missing Employee ID, Add/Edit Photo, Edit spelling mistakes, Re-enrol fingers (with Cardholder Present), Change Registered Fingers for Cardholder – Finger 1 or 2.
- Press Finish when changes complete

| User Ma    | anageme     | nt         |         |                                                                                     |                               | _                        | _            |                    |                  | _          |            |          |             | Showing Users: |      | 3/3       |
|------------|-------------|------------|---------|-------------------------------------------------------------------------------------|-------------------------------|--------------------------|--------------|--------------------|------------------|------------|------------|----------|-------------|----------------|------|-----------|
| Add        | 👌 Edit      | × Delete   | 😈 Refre | sh 🖉 Encode Card                                                                    | 🔀 Delete Enco                 | ding 🚫 Disab             | e 📋 Print I  | D Card 🛛 🔀 Verific | ation 👻 🔙 Export | 🚽 Import 🔹 | 🚯 Show All | ) Filter |             |                |      |           |
| First Name |             |            |         |                                                                                     |                               |                          | - L          | Last Name          |                  |            |            |          | Employee ID |                |      |           |
| Paul       |             |            |         |                                                                                     |                               |                          | С            | Cubranic           |                  |            |            |          |             |                |      |           |
| Patrick    |             |            |         |                                                                                     |                               |                          | N            | lavratil           |                  |            |            |          | 1047594     |                |      |           |
| Ben        |             |            |         |                                                                                     |                               |                          | s            | atchell            |                  |            |            |          | 225513      |                |      |           |
|            |             |            |         |                                                                                     |                               |                          |              |                    |                  |            |            |          |             |                |      |           |
| Details    | Logs        | Biometrics |         |                                                                                     |                               |                          |              |                    |                  |            |            |          |             |                | Hide | e Details |
| ■ E        | xport Photo | Add Ph     | oto     | Paul Cubrani<br>Date of Birth:<br>Selected Authenticat<br>User Policy:<br>Disabled: | ion: Contact<br>Base Po<br>No | ess Card ID + Bio<br>icy | metric (1:1) |                    |                  |            |            |          |             |                |      |           |
| oye        | e l         | D,         |         |                                                                                     | Ent                           | er additi                | onal de      | tails for th       | his User         |            |            |          |             |                |      |           |
|            |             |            |         |                                                                                     | Jop                           | itie:                    |              |                    | Site Contra      | tor        |            |          |             |                |      |           |
| en         | rol         | fin        | ge      | rs                                                                                  | Emp                           | oyee ID:                 |              |                    | 756540           |            |            |          |             |                |      |           |
| J. 11      | U.          | • •        | 00      | . •                                                                                 | Biom                          | etric device             | display na   | ame:               | Paul Cubrar      | iic        |            |          |             |                |      |           |

Will be standard site contractor

Report

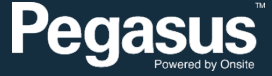

٥

\_

MorphoManager [14.3.0.27]

Home 🧧 Administration

🦓 User Managem

Siometric Identification

Comments:

# **EDITING A CARDHOLDER – FINGERPRINT ISSUE**

- In extreme cases where Fingerprints cannot be read on a Worker:
  - When Registering, choose User Policy: Card Only
  - Enter Name, Employee ID
  - Scan Card, then Finish.
- Will require manually selecting this "Selected Authentication" method if editing existing Cardholder.
- Use for exceptions only. "base policy should be used in all other cases.

| MorphoManager [14.3.0.27]   |                                                                                                    |
|-----------------------------|----------------------------------------------------------------------------------------------------|
| 🏫 Home 🚍 Administration     | 🇞 User Management 🛛 😵 Biometric Identification 🛛 👼 Access Logs                                                                                                    |
| Editing Paul Cubranic       |                                                                                                    |
| Enter details for this User |                                                                                                    |
| User Policy:                | Base Policy ~                                                                                                    |
| Enabled:                    | Rase Policy<br>Card Only                                                                                                    |
| First Name:                 | Default                                                                                                    |
| Middle Name:                |                                                                                                    |
| Last Name:                  | Cubranic                                                                                                    |
| Date of Birth:              | Use d/MM/yyyy eg. 24/03/1986.                                                                                                    |
| Details Logs Bi             | iometrics                                                                                                    |
|                             | Paul Cubranic<br>Date of Birth:                                                                                                    |
|                             | Paul Cubranic Date of Birth: Selected Authentication: Card Only - Exception                                                                                       |
|                             | Paul Cubranic Date of Birth: Selected Authentication: Card Only - Exception User Policy: Card only                                                                |
|                             | Paul Cubranic         Date of Birth:         Selected Authentication:       Card Only - Exception         User Policy:       Card only         Disabled:       No |

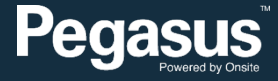

#### SEARCHING CARDHOLDERS

- Under User Management, press Filter
- Enter in search parameters
- Can filter by parts of Names, Employee Numbers
- Can select by Particular Policy
- Can select by Particular Device
- Once filters added, press Ok to activate
- Now filtered items will display
- Remove all filters by pressing Show All

|            | ~        |
|------------|----------|
| 🚯 Show All | 🔍 Filter |
| 1          |          |

| User Filter:              |                                |
|---------------------------|--------------------------------|
| First Name:               | pau                            |
| Middle Name:              |                                |
| Last Name:                |                                |
| Wiegand Value 1:          |                                |
| Employee ID:              |                                |
| Enabled / Disabled state: | Any      Enabled      Disabled |
|                           | Base Policy                    |
|                           | Default                        |
| User Policy:              |                                |
|                           |                                |
|                           | morpho device                  |
| Biometric Device:         |                                |
|                           |                                |
|                           | Reset Filters OK Q Cancel      |

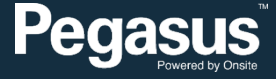

# **CHECKING SETTINGS**

- Under Administration, Morpho device is listed. Should be showing as Online and Synchronised
- Clicking on device should show settings and configuration.
- Do Not Edit unless instructed by Pegasus Support.

| 🛃 Morphe                              | oManager [14.3.0.27]        |                                                                                            |                                             |                                 |                                 |                                | - 0 ×             |
|---------------------------------------|-----------------------------|--------------------------------------------------------------------------------------------|---------------------------------------------|---------------------------------|---------------------------------|--------------------------------|-------------------|
| fr Hor                                | me 🔂 Administration         | User Management 🛛 😵 Biome                                                                  | etric Identification 🛛 🔊 Access Log         | js 🎒 Reports                    |                                 |                                |                   |
| Items                                 |                             | Biometric Device                                                                           |                                             | _                               |                                 |                                | _                 |
|                                       | Operator                    | Image: Delete     Image: Delete     Image: Delete       Add     Edit     Delete     Refree | esh Synchronize Get Logs View S             | Sync Log Set Date/Time          |                                 |                                |                   |
|                                       | Key Policy                  | Name                                                                                       |                                             | <ul> <li>Description</li> </ul> | Biometric Device Profile        | Synchronization S Status       | Tasks             |
|                                       | Biometric Device<br>Profile | morpho device                                                                              |                                             |                                 | Default                         | Synchronized Soline            | 694 (694 failed)  |
|                                       | Biometric Device            |                                                                                            |                                             |                                 |                                 |                                |                   |
| 0101 <sup>1</sup> 0<br>01010<br>10100 | Wiegand Profiles            |                                                                                            |                                             |                                 |                                 |                                |                   |
| 20                                    | User Policy                 |                                                                                            |                                             |                                 |                                 |                                |                   |
| 9                                     | Access Schedules            |                                                                                            |                                             |                                 |                                 |                                |                   |
| -                                     | Operator Role               |                                                                                            |                                             |                                 |                                 |                                |                   |
|                                       | Notifications               | Details Logs Queued Ta                                                                     | asks (0) Failed Tasks (694)                 |                                 |                                 |                                | Hide Details      |
|                                       | Clients                     | morpho device<br>Description:                                                              |                                             |                                 |                                 |                                |                   |
| Ò                                     | Scheduled Reports           | Hardware Type:<br>Serial Number:                                                           | MA Sigma Lite + Multi WR<br>1930SML0000992  |                                 |                                 |                                |                   |
|                                       | Card Template               | Firmware version:<br>Hostname\IP Address:                                                  | 4.5.2<br>192,168,50,71:11010                |                                 |                                 |                                |                   |
|                                       | Card Encoding Log           | User Slots:<br>Time Zone:                                                                  | 2 / 500<br>(UTC+10:00) Canberra, Melbourne, | , Sydney                        |                                 |                                | -                 |
| 0                                     | Event Log                   | Synchronization Mode:<br>Synchronization Status:                                           | Automatic<br>Synchronized                   |                                 |                                 |                                |                   |
| 3                                     | Exception Log               | Device Status:                                                                             | Online                                      |                                 |                                 |                                | Me gaba           |
| ×                                     | System Configuration        |                                                                                            |                                             |                                 |                                 |                                |                   |
| Connected                             | to https://localhost:42100/ | Logged in as Administrator (System                                                         | Administrator)                              |                                 | Site ID: D783-FA90-87F8-41F2-A6 | 5EB-0700-0962-9EEC 🛛 🔒 Log Out | 🧽 Change Password |

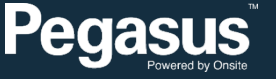

#### TROUBLESHOOTING

- When finger biometric data gathering is difficult, follow these recommendations listed below:
- The finger is cold Solution : warm up the finger
- The finger is wet Solution : wipe the finger
- The finger is dry Solution : warm up the finger and/or add a little bit of humidity
- The finger is dirty Solution: wash hands
- Remove bandages or adhesive tapes from the fingerprint area, Do not press or tense finger to avoid blood vessels constriction
- When Registering, ensure MorphoSmart 300 is powered up. Should periodically blink green to show power. Turns on when expecting scan.
- Cardholder can not log in with fingerprint? Ensure not Duress Finger, as that is not configured as approved login. Still not work if above steps followed, can always reset users fingerprint profile.

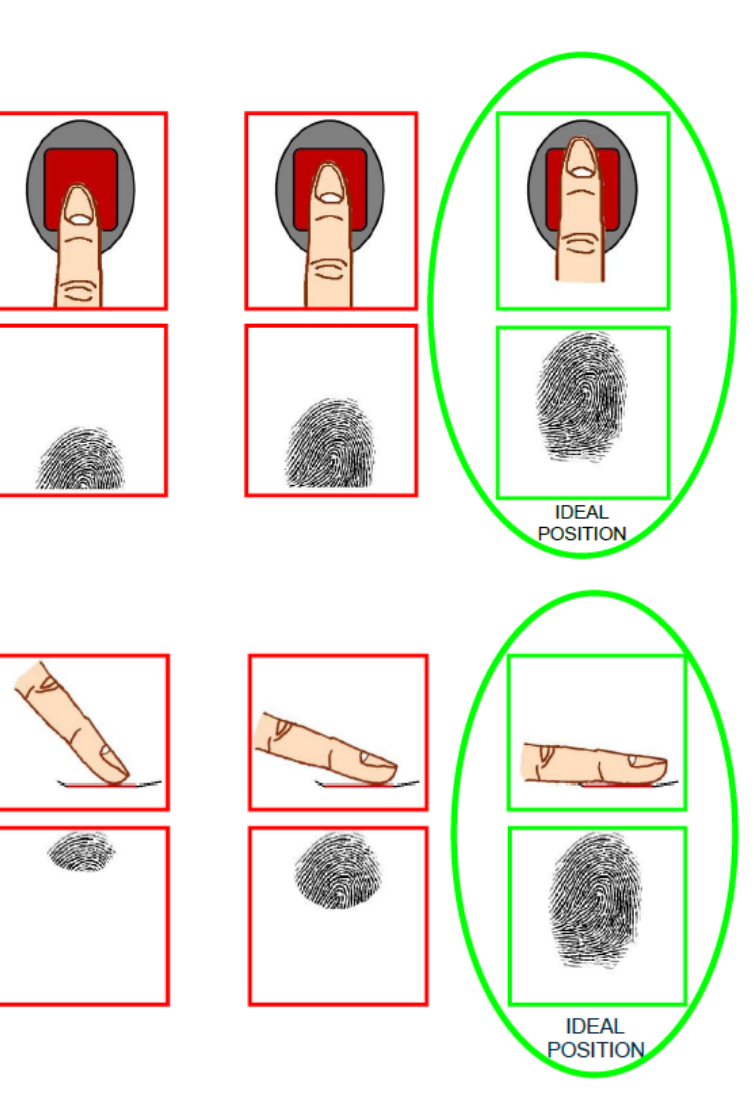

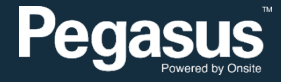

#### TROUBLESHOOTING

- When scanning Cardholder is scanning card at reader ensure scanning at correct section of MorphoAccess SIGMA device.
   Bottom of the device.
- Once card successfully scanned, then Scan a Registered Finger.
   Upon successful Finger Scan, will pass this authentication to Relay Board, then the Kiosk will authenticate Cardholder.
- If all Access Key requirements to work on site are valid, worker will be logged onto site.
- MorphoManager registered for 500 Workers. Contact Pegasus
   Account Manager if registered workers will exceed this.

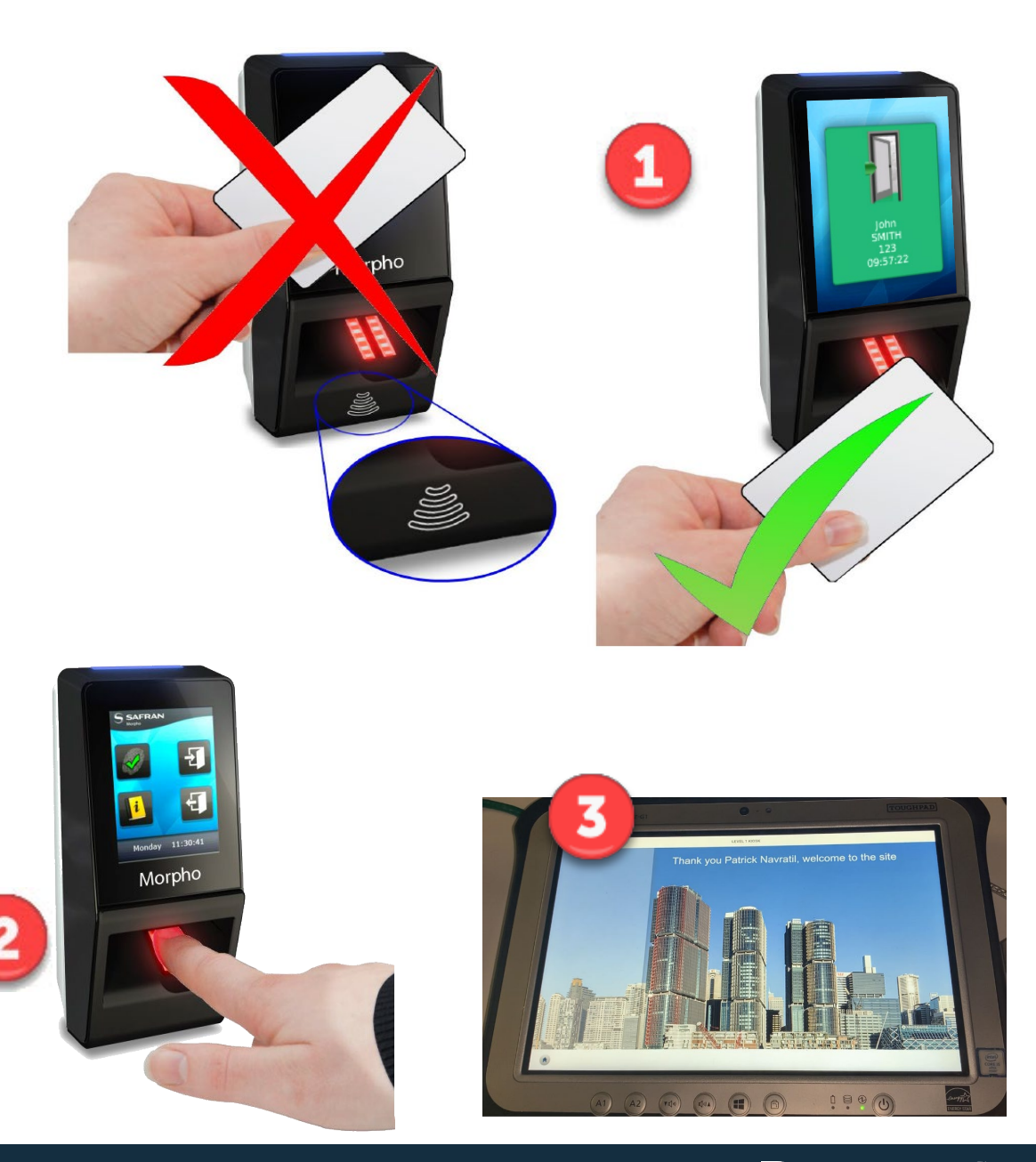

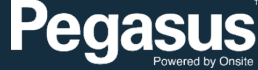

#### LINKS

Hardware Support Page

https://kb.pegasus.net.au/display/CA/Hardware+Guides

- Contains guides for Kiosks/Tablets, older Pegasus Hardware, Fingerprint Scan guide and this document.
- Additional links to other Pegasus Software from this page.
- Support Contact number from 7am to 7pm 1300 131 194

Or email <u>support@onsitetrackeasy.com.au</u> if not urgent to lodge a support request.

Ensure to add a contact number, email and description of the issue.

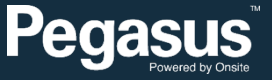